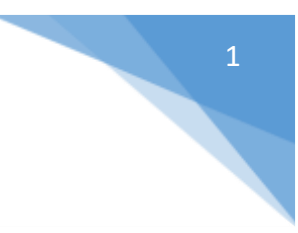

## Οδηγίες λήψεις αντιγράφων για τις περιπτώσεις που:

- ii) <u>Δευ είστε ο παραστάς δικηγόρος</u>
- iii) Είστε ο παραστάς και δεν εμφανίζεται στην ενότητα «Εγγραφές» το αρχείο που σας ενδιαφέρει

Σε περίπτωση που επιλέξετε «**Τα δικαστικά μου έγγραφα**», τον τύπο αρχείου (π.χ. ΑΠΟΦΑΣΗ) και στην ενότητα «**Εγγραφές**» δεν εμφανίζεται (Εικ. 21) η σχετική εγγραφή, μπορεί να συμβαίνουν τα εξής: **a)** Δεν είστε ο παραστάς δικηγόρος ή **β**) είστε ο παραστάς αλλά το αρχείο δεν είναι ψηφιοποιημένο.

| CAPPEN IGED                                                                                                 |                                                       |
|----------------------------------------------------------------------------------------------------|-------------------------------------------------------|
| Emilion Profile Setudiço; 🛩 Ringoleopi                                                                      | ες Χρήση Τα δικαστικά μου έγγραφα Διστερίριση Απήσεω» |
| miaule                                                                                                    | Antonikingang AverBitching                            |
| Levensil Kenternyus   Reparativecio/TESPWIDE   v                                                            | Everyonelis Company Audeology Audeology Audeology     |
| ARCOFTMAID ATCORTAN ATCORTAN ATCORTAN INFORMATING INFORMATING INFORMATING INFORMATING TREMETING INFORMATING |                                                       |
|                                                                                                    | Auflah; Szypupile 0                                   |
|                                                                                                    | This propagate the group by events and GLABV-TH       |
|                                                                                                    |                                                       |
|                                                                                                    | (Εικόνα 21)                                           |

Στις περιπτώσεις αυτές μπορείτε να επιλέξετε τη «Διαχείριση Αιτήσεων» και να αιτηθείτε απλό ή ψηφιακά υπογεγραμμένο αντίγραφο του αρχείου επιλέγοντας «Νέο Αίτημα». (Εικ.22)

| emwayij Pronie:          | Δικηγόρος       | Y          | Πληροφορίες Χρήστη | Τα δικαστικά μου έγγρο | φα Διαχ | (είριση Αιτήσεων  |                   | -1           |
|--------------------------|-----------------|------------|--------------------|------------------------|---------|-------------------|-------------------|--------------|
| Διαχείριση Απήσεω        | V               |            |                    |                        |         |                   |                   |              |
| Q, Ανάκτηση Δεδ          | opisivov 🗹      | Νέο Αίτημα | 🔲 Προβολή Αιτήμα   | πος 🔹 Ακύρωση Α        | τήματος | Δ. Καθαρισμός Κρι | τηρίων Αναζήτησης | Excel Export |
| Κριτήρια Αναζήτηση       | ĸ               | A          |                    |                        |         |                   |                   |              |
| Алтё: 🗮 06/06            | /2019           | w. 🔳       | 05/06/2020 Km      | έσταση Αιτήμετος       |         |                   | v                 |              |
| κιτηματά<br>Κωδ Απήματος | Ημινία Απίματος | Karison    | οσηΑπίματος        | ΔκασικόΚσόσημα         | A       | ήτμαγια           | Αριθμός           |              |
| Κωδ Απήματος             | Ημ/νία Απήματος | , Karisa   | οση Απίματος       | ΔκασικόΚσόσημα         | A       | ήτρογια           | Αριθμός           |              |

(Εικόνα 22)

Στο αναδυόμενο παράθυρο ακολουθείτε τα βήματα με τη σειρά που φαίνεται στην (Εικ. 23).

Στο βήμα 1 επιλέγετε αν θέλετε απλό ή ψηφιακά υπογεγραμμένο αντίγραφο. Σε περίπτωση που επιθυμείτε ψηφιακά υπογεγραμμένο αντίγραφο εμφανίζεται και η ενότητα «Παράβολο» όπου πρέπει υποχρεωτικά να συμπληρώσετε τον κωδικό του εΠαραβόλου. Mε την ολοκλήρωση της συμπλήρωσης του κωδικού. πραγματοποιείται έλεγχος εγκυρότητας του παραβόλου (μέσω διασύνδεσης με τη ΓΓΠΣ) και εφόσον είναι επιτυχής συμπληρώνεται αυτόματα το ποσό και δίπλα εμφανίζεται ένα πράσινο τετράγωνο. Αν εμφανιστεί κόκκινο τετράγωνο τότε το συγκεκριμένο εΠαράβολο είτε δεν υπάρχει είτε είναι ήδη δεσμευμένο και δεν θα μπορείτε να ολοκληρώσετε την υποβολή του αιτήματος.

Στο βήμα 5, πατώντας το κουμπί με το σταυρό μπορείτε να επισυνάψετε το νομιμοποιητικό έγγραφο (π.χ. εξουσιοδότηση ή απλή δήλωση ότι είστε ο παραστάς

| 🖻 Αποθήκευσι                            | η Αιτήματος                      | <b>—</b> 6                               |    |                |                                    |         | © 'E¢000 |
|-----------------------------------------|----------------------------------|------------------------------------------|----|----------------|------------------------------------|---------|----------|
| ύττος Απήματος:                         | •                                |                                          |    | ~              |                                    | 1       |          |
| Αριθμ.Αιτήματος                         | ΨΗΦΙΑΚΑ ΥΠΟΓΕΓ<br>ΑΠΛΟ ΑΝΤΙΓΡΑΦΟ | PAMMENO APXEIO<br>APXEIOY                |    | Απήματος:      | үповлнөнке                         | ~       | *        |
| τοιχεία Αιτούντα                        |                                  |                                          |    | Κατάθεση για λ | λογαριασμό τρίτου/Π <b>αράβο</b> Λ | D       |          |
| λ.Φ.Μ.:                                 | COMPANY OF THE OWNER.            |                                          |    | А.Ф.М.:        |                                    |         |          |
| πώνυμο:                                 |                                  |                                          |    | Εττώνυμο       |                                    |         |          |
| Ονομα:                                  |                                  |                                          |    | Όνομα:         |                                    |         |          |
| ατρώνυμο:                               |                                  |                                          |    | Πατρώνυμο:     |                                    |         |          |
| -Mail:                                  | Surger Statements                | h an an an an an an an an an an an an an |    | Παράβολο       |                                    |         |          |
| διότητα Αιτούντα:                       | ΔΙΚΗΓΟΡΟΣ                        |                                          | ¥. | Παράβολο:      |                                    | Αξία: ( | •        |
| λίτημα                                  |                                  |                                          |    | Αρχείο         |                                    |         |          |
| Δικ.Κατάστημα:                          | Πρωτοδικείο ΠΕΙΡΑΙΩ              | Σ                                        | ~  | Nounporroin    | πκά Έγγραφα                        |         |          |
| ύττος Αρχείου:                          | ΑΠΟΦΑΣΗ                          |                                          | ~  | e la cia       |                                    |         |          |
| φ.Απόφ.: *                              | 1                                |                                          |    | 3              |                                    |         | 5 ×      |
| Етос: "                                 | 2020                             |                                          |    |                |                                    |         | 1        |
| μαδικασία: *                            | ΑΣΦΑΛΙΣΤΙΚΩΝ ΜΕΤΡΩ               | лN                                       | ~  | 4              | •                                  |         |          |
| Αρ.Απόφ.: "<br>Ετος: "<br>Διαδικασία: " | 1<br>2020<br>ΑΣΦΑΛΙΣΤΙΚΩΝ ΜΕΤΡΩ  | ΩN                                       |    |                |                                    |         | 5        |

Αφού ολοκληρώσετε την ανωτέρω διαδικασία, το αίτημά σας θα επεξεργαστεί από το δικαστικό κατάστημα. Μπορείτε να παρακολουθείτε την εξέλιξη αιτήματός σας επιλέγοντας τη «Διαχείριση Αιτήσεων». Επιλέγετε το αίτημα και με κλικ στο «Προβολή Αιτήματος» ή με διπλό κλικ στο αίτημα μπορείτε να δείτε τις λεπτομέρειες. (Εικ. 24)

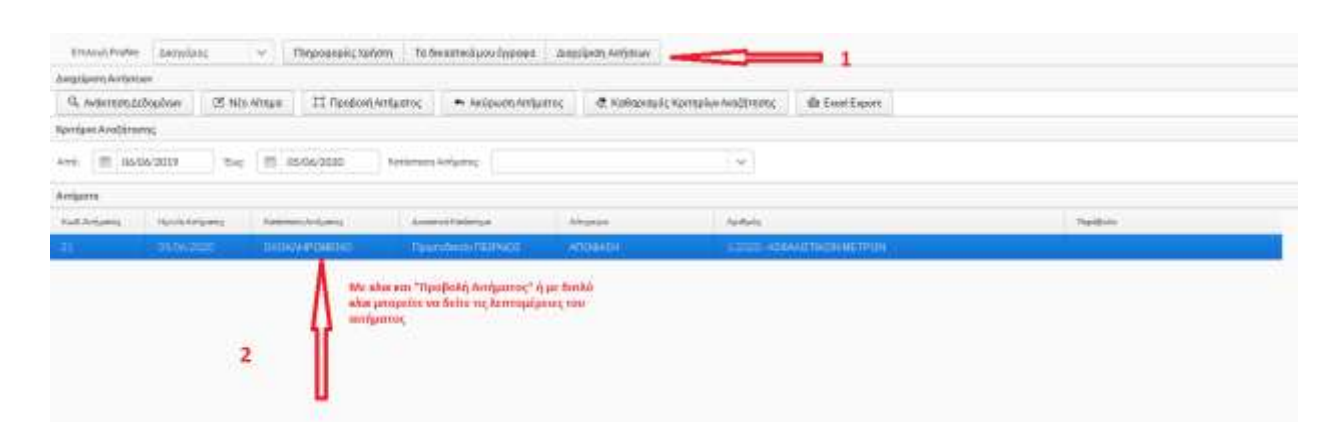

(Εικόνα 24)

## ΠΡΩΤΟΔΙΚΕΙΟ ΠΕΙΡΑΙΩΣ Τμήμα Πληροφορικής

Όταν εγκριθεί το αίτημά σας από το κατάστημα, ανοίγοντάς το, όπως αναφέρθηκε παραπάνω, θα έχετε τη δυνατότητα να κάνετε λήψη του αρχείου όπως φαίνεται στην επόμενη εικόνα.

| Τύπος Απήματος   ΑΠΛΟ ΑΝΤΙΓΡΑΦΟ ΑΡΧΕΙΟΥ     Αριθμ Απήματος   21   Ημ/νία Απήματος   Ματόχορου Απόματος   ΟΛΟΚΛΗΡΩΜΕΝΟ     Στοχεία Απούντα   Κατάδεση για λογαριασμό τρίτου/Παράβολο     Α.Φ.Μ.:   Επώνυμο:   Α.Φ.Μ.:     Επώνυμο:   Ο΄   Τώτος Αρχείο     Πατρώνυμο:   Με τα κουμπτιά αυτά μπορείτε<br>ηνα δείτε ή να κάνετε λήψη του<br>αρχείου που ζητήρατε     Αήμα   Με τα κουμπτιά αυτά μπορείτε<br>ηνα δείτε ή να κάνετε λήψη του<br>αρχείου που ζητήρατε     Αμπόντα:   Πρωτοδικείο ΠΕΙΡΑΙΩΣ   Αρχείο     Αρλπόφ:   1   Αρχείο     Τότος:   2020   Του   Αρχείο     Αρχείο   Του τοπλού αντιγράφου:   Απου   Αρχείο                                                                                                    |                                                                                  |                                                                     |         |                                                                                                    |
|----------------------------------------------------------------------------------------------------|----------------------------------------------------------------------------------|---------------------------------------------------------------------|---------|----------------------------------------------------------------------------------------------------|
| Αριθμ.Απήματος   21   Ημ/νία Απήματος   05/06/2020   Κατάσταση Απήματος:   ΟΛΟΚΛΗΡΩΜΕΝΟ     Στοιχεία Απούντα   Κατάθεση για λογαριασμό τρίτου/Παράβολο     Α.Φ.Μ.:    Α.Φ.Μ.:     Επώνυμο:   Α.Φ.Μ.:   Επώνυμο:     Ονομα:    Α.Φ.Μ.:     Πατρώνυμο:    Α.Φ.Μ.:     Επώνυμο:    Παρώνυμο:     Α.Φ.Μ.:    Επώνυμο:     Ονομα:       Πατρώνυμο:       ΔΙΚΗΓΟΡΟΣ       Δάκ.Κατάστημα:   Πρωτοδικείο ΠΕΙΡΑΙΩΣ      ΑΛησόφ:   1      Τύπος Αρχείου:   ΑΠΟΦΑΣΗ      Αρπόφα:   1      Ετος:   2020      Δικδικατάστικα:   ΔτάλΔΙΣΤΙΚΟΝ ΜΕΤΡΟΝ                                                                                                    | Γύττος Αιτήματος                                                                 | ς: ΑΠΛΟ ΑΝΤΙΓΡΑΦΟ ΑΡΧΕΙΟΥ                                           | ~       |                                                                                                    |
| Στοχτία Απούντα Κατάθεση για λογαριασμό τρίτου/Παράβολο   Α.Φ.Μ.: Α.Φ.Μ.:   Επτώνυμο: Α.Φ.Μ.:   Ονομα: Ονομα:   Πατρώνυμο: Πατρώνυμο:   Η.Μ.: Επώνυμο   ΔίκΗΓΟΡΟΣ Με τα κουμπιά αυτά μπορείτε για δόγατιμα αυτά μπορείτε για δόγατιμα αυτά μπορείτε για δόγατι δίτη του αρχείου που ζητήσατε   Αήπμα Αρχείο   Δικ.Κατάστημα: Πρωτοδικείο ΠΕΙΡΑΙΩΣ   Υπημα Αρχείο απλού αντιγράφου:   Απούλτα: Πρωτοδικείο ΠΕΙΡΑΙΩΣ   Υπημα Αρχείο απλού αντιγράφου:   Αρχείο Νριμμοττοιητικά Έγγραφα   Αρχείο Τοτος:   2020 Τοτος:   Δια κατάς: Αρχείο   Τοτος: 2020   Δισκικατάς: Τροεπ/ση                                                                                                    | Αριθμ.Αιτήματος                                                                  | 21 Ημ/νία Απήματος 🛗 05/06/2020                                     | Κατάστα | αση Απήματος: ΟΛΟΚΛΗΡΩΜΕΝΟ                                                                                                    |
| A.Φ.Μ.:   Επώνυμο:   Α.Φ.Μ.:   Επώνυμο     Ονομα:   Πατρώνυμο:   Επώνυμο:   Πατρώνυμο:     e-Mail:   ΔΙΚΗΓΟΡΟΣ   Νε τα κουμπτιά αυτά μπορείτε va δείτε ή va κάνετε λήψη του apχείου που ζητήσατε va δείτε ή va κάνετε λήψη του apχείου που ζητήσατε     Δίκ.Κατάστημα:   Πρωτοδικείο ΠΕΙΡΑΙΩΣ   Αρχείο     Λητόφ:   1   Νομμοττοιητκά Έγγραφα     Δακ.Κατάστημα:   Ω200   Υ                                                                                                    | Στοιχεία Αιτούντα                                                                | 2                                                                   |         | Κατάθεση για λογαριασμό τρίτου/Παράβολο                                                                                                    |
| Eπώνυμο:<br>Ονομα:<br>Τατρώνυμο:<br>+Mail:<br>διότητα Αιτούντα:<br>ΔΙΚΗΓΟΡΟΣ<br>Δικ.Κατάστημα:<br>Πρωτοδικείο ΠΕΙΡΑΙΩΣ<br>Τύπτος Αρχείου:<br>ΑΠΟΦΑΣΗ<br>ΑρΑπόφ:<br>1<br>Επώνυμο<br>Επώνυμο:<br>Επώνυμο<br>Πατρώνυμο:<br>Αρχείο<br>Δικ.Κατάστημα:<br>Πρωτοδικείο ΠΕΙΡΑΙΩΣ<br>Τώπος Αρχείου:<br>ΑΠΟΦΑΣΗ<br>Δικ.Κατάστημα:<br>Πρωτοδικείο ΠΕΙΡΑΙΩΣ<br>Τώπος Αρχείου:<br>ΑΠΟΦΑΣΗ<br>Δικ.Κατάστημα:<br>Πρωτοδικείο ΠΕΙΡΑΙΩΣ<br>Τώπος Αρχείου:<br>ΑΠΟΦΑΣΗ<br>Δικ.Κατάστημα:<br>Πρωτοδικείο ΠΕΙΡΑΙΩΣ<br>Τώπος Αρχείου:<br>ΑΠΟΦΑΣΗ<br>Δικ.Κατάστημα:<br>Πρωτοδικείο ΠΕΙΡΑΙΩΣ<br>Τώπος Αρχείου:<br>ΑΠΟΦΑΣΗ<br>Δικ.Κατάστημα:<br>Πρωτοδικείο ΠΕΙΡΑΙΩΣ<br>Τότος:<br>2020<br>Δικ.Κατάστημα:<br>Το τος:<br>Δικ.Κατάστημα:<br>Τότος:<br>Δικ.Κατάστημα:<br>Το τος:<br>Δικ.Κατάστημα:<br>Το τος:<br>Δικ.<br>Το τος:<br>Δικ.<br>Το τος:<br>Το τος:<br>Δικ.<br>Το τος:<br>Δικ.<br>Το τος:<br>Δικ.<br>Το τος:<br>Δικ.<br>Το τος:<br>Δικ.<br>Το τος:<br>Δικ.<br>Το τος:<br>Δικ.<br>Το τος:<br>Δικ.<br>Δικ.<br>Το τος:<br>Δικ.<br>Το τος:<br>Δικ.<br>Δικ.<br>Δικ.<br>Δικ.<br>Δικ.<br>Δικ.<br>Δικ.<br>Δικ.<br>Δικ.<br>Δικ | Α.Φ.Μ.:                                                                          |                                                                     |         | A.Φ.M.:                                                                                                    |
| Ονομα:   'Ονομα:     Πατρώνυμο:   Πατρώνυμο:     e-Mail:   Πατρώνυμο:     διότητα Απούντα:   ΔΙΚΗΓΟΡΟΣ     ΔΙΚΗΓΟΡΟΣ   ΔΙΚΗΓΟΡΟΣ     Δικ.Κατάστημα:   Πρωτοδικείο ΠΕΙΡΑΙΩΣ     Δικ.Κατάστημα:   Πρωτοδικείο ΠΕΙΡΑΙΩΣ     Δικ.   Τ     Δικ.   Τ     Δικ.   Τ     Δικ.   Τ     Δικ.   Τ     Δια τη μαρικατής   Τ     Δικ.   Τ <t< td=""><td>Ξττώνυμο:</td><td>(Emsonill</td><td></td><td>Επώνυμο</td></t<>                                                                                                    | Ξττώνυμο:                                                                        | (Emsonill                                                           |         | Επώνυμο                                                                                                    |
| Πατρώνυμο:   Πατρώνυμο:     e-Mail:   Με τα κουμπιά αυτά μπορείτε va δείτε ή va κάνετε λήψη του apχείου που ζητήσατε va δείτε ή va κάνετε λήψη του apχείου που ζητήσατε.     λήτημα   Αρχείο     Δικ.Κατάστημα:   Πρωτοδικείο ΠΕΙΡΑΙΩΣ     Δικ.Κατάστημα:   Πρωτοδικείο ΠΕΙΡΑΙΩΣ     Δικ.Κατάστημα:   Πρωτοδικείο ΠΕΙΡΑΙΩΣ     Δικ.Κατάστημα:   Πρωτοδικείο ΠΕΙΡΑΙΩΣ     Δικ.Κατάστημα:   Πρωτοδικείο ΠΕΙΡΑΙΩΣ     Δικ.Κατάστημα:   Πρωτοδικείο ΠΕΙΡΑΙΩΣ     Δικ.Κατάστημα:   Πρωτοδικείο ΠΕΙΡΑΙΩΣ     Δικ.Κατάστημα:   Πρωτοδικείο ΠΕΙΡΑΙΩΣ     Δικ.Κατάστημα:   Πρωτοδικείο ΠΕΙΡΑΙΩΣ     Δικ.Κατάστημα:   Πρωτοδικείο ΠΕΙΡΑΙΩΣ     Δικ.Κατάστημα:   Πρωτοδικείο ΠΕΙΡΑΙΩΣ     Δικ.Κατάστημα:   Πρωτοδικείο ΠΕΙΡΑΙΩΣ     Δικ.Κατάστημα:   Αρχείο απλού αντιγράφου:     Δικ.Κατάστημα:   Πρωτοδικείο ΠΕΙΡΑΙΩΣ     Δικ.Κατάστημα:   Τροσπ/ση     Δικ.Κατάστημα:   Τ     Δικ.Κατάστημα:   Τ     Δικ.Κατάστημα:   Τ     Δικ.Κατάστημα:   Τ     Δικ.Κατάστημα:   Τ     Δικ.Κατάστημα:   Τ     Δικ.Κατάστημα: <td< td=""><td>Ονομα:</td><td></td><td></td><td>Όνομα:</td></td<>                                                                                                    | Ονομα:                                                                           |                                                                     |         | Όνομα:                                                                                                    |
| Μail:   ΔΙΚΗΓΟΡΟΣ   Με τα κουμπιά αυτά μπορείτε vα δείτε ή να κάνετε λήψη του αρχείου που ζητήσατε va δείτε ή να κάνετε λήψη του αρχείου που ζητήσατε     Λήπμα   Αρχείο     Δικ.Κατάστημα:   Πρωτοδικείο ΠΕΙΡΑΙΩΣ   Αρχείο     Δικ.Κατάστημα:   Πρωτοδικείο ΠΕΙΡΑΙΩΣ   Αρχείο     Δητόφα:   1   Αρχείο     ΑρΑπτόφ::   1   Αρχείο     Ετος:   2020   Τοτολικτίου ΜΕΤΡΟΝ                                                                                                    | Τατρώνυμο:                                                                       |                                                                     |         | Πατρώνυμο:                                                                                                    |
| διότητα Απούντα:   ΔΙΚΗΓΟΡΟΣ    Με τα κουρμία αυτά μιορετε γα δείτε ή να κάνετε λήψη του αρχείου που ζητήσατε     Δήτημα   Αρχείο   Αρχείο   αρχείου που ζητήσατε     Δικ.Κατάστημα:   Πρωτοδικείο ΠΕΙΡΑΙΩΣ    Αρχείο απλού αντιγράφου:   ΑΠΟΦΑΣΗ     Δικ.Κατάστημα:   Πρωτοδικείο ΠΕΙΡΑΙΩΣ    Αρχείο απλού αντιγράφου:   ΑΠΟΦΑΣΗ     Δικ.Κατάστημα:   Πρωτοδικείο ΠΕΙΡΑΙΩΣ     Αρχείο απλού αντιγράφου:   ΑΠΟΦΑΣΗ     Δικ.Κατάστημα:   Πρωτοδικείο ΠΕΙΡΑΙΩΣ     Αρχείο απλού αντιγράφου:   ΑΠΟΦΑΣΗ     Δικ.Κατάστημα:   1     Αρχείο       Δικ.Κατάστημα:   2020    Τest_Sxetiko_Eggrafo   Προεπ/ση   Λήψη                                                                                                    | e-Mail:                                                                          |                                                                     |         |                                                                                                    |
| Αίτημα Αρχείο Αρχείο   Δικ.Κατάστημα: Πρωτοδικείο ΠΕΙΡΑΙΩΣ Αρχείο   Δικ.Κατάστημα: Πρωτοδικείο ΠΕΙΡΑΙΩΣ Αρχείο   Δικ.Κατάστημα: Πρωτοδικείο ΠΕΙΡΑΙΩΣ Αρχείο   Δικ.Κατάστημα: Πρωτοδικείο ΠΕΙΡΑΙΩΣ Αρχείο   Δικ.Κατάστημα: Πρωτοδικείο ΠΕΙΡΑΙΩΣ Αρχείο   Δικ.Κατάστημα: Πρωτοδικείο ΠΕΙΡΑΙΩΣ Αρχείο απλού αντιγράφου: ΑΠΟΦΑΣΗ_000001.pdf Q   Δισ.Δησόφ.: 1 Αρχείο Προεπ/ση Λήψη   Ετος: 2020 Τest_Sxetiko_Eggrafo Προεπ/ση Λήψη                                                                                                    | Ιδιότητα Αιτούντα                                                                | α: ΔΙΚΗΓΟΡΟΣ                                                        | ~       | ίνε τα κουμπα αυτα μπορεττε                                                                                                    |
| Δικ.Κατάστημα: Πρωτοδικείο ΠΕΙΡΑΙΩΣ<br>Τύπτος Αρχείου: ΑΠΟΦΑΣΗ<br>ΑρΑπόφ.: 1<br>Ετος: 2020<br>Δισδικασία: ΑΣΦΑΔΙΣΤΙΚΟΝ ΜΕΤΡΟΝ                                                                                                    |                                                                                  |                                                                     |         | να δείτε ή να κάνετε λήψη του                                                                                                    |
| Τύπος Αρχείου: ΑΠΟΦΑΣΗ<br>Αρ.Απόφ.: 1<br>Ετος: 2020<br>Διαδικασία: ΑΣΦΑΔΙΣΤΙΚΟΝ ΜΕΤΡΟΝ                                                                                                    | Αίτημα                                                                           |                                                                     |         | να δείτε ή να κάνετε ληψη του<br>αρχείου που ζητήσατε<br>Αρχείο                                                                                                    |
| ΑρΑπόφ.:     1     Αρχείο       Ετος:     2020     Τest_Sxetiko_Eggrafo     Προεπ/ση     Λήψη                                                                                                    | λίτημα<br>Δικ.Κατάστημα:                                                         | Πρωτοδικείο ΠΕΙΡΑΙΩΣ                                                | ~       | να δείτε ή να κάνετε λήψη του<br>αρχείου που ζητήσατε<br>Αρχείο<br>Αρχείο απλού αντιγράφου: ΑΠΟΦΑΣΗ_000001.pdf                                                                            |
| Ετος: 2020 Τεst_Sxetiko_Eggrafo Προεπ/ση Λήψη                                                                                                    | Αίτημα<br>Δικ.Κατάστημα:<br>Γύττος Αρχείου:                                      | Πρωτοδικείο ΠΕΙΡΑΙΩΣ<br>ΑΠΟΦΑΣΗ                                     | ×       | να δείτε ή να κάνετε ληψη του<br>αρχείου που ζητήσατε<br>Αρχείο<br>Αρχείο απλού αντιγράφου: ΑΠΟΦΑΣΗ_000001.pdf                                                                            |
|                                                                                                    | Αίτημα<br>Δικ.Κατάστημα:<br>Γύπτος Αρχείου:<br><b>Αρ.Απόφ.</b> :                 | Πρωτοδικείο ΠΕΙΡΑΙΩΣ<br>ΑΠΟΦΑΣΗ                                     | ×<br>×  | να δείτε ή να κάνετε ληψη του<br>αρχείου που ζητήσατε<br>Αρχείο<br>Αρχείο απλού αντιγράφου: ΑΠΟΦΑΣΗ_000001.pdf                                                                            |
|                                                                                                    | Αήτημα<br>Δικ.Κατάστημα:<br>Τύττος Αρχείου:<br>Αρ.Απόφ.:<br>Ετος:                | Πρωτοδικείο ΠΕΙΡΑΙΩΣ<br>ΑΠΟΦΑΣΗ<br>1<br>2020                        |         | να δείτε ή να κάνετε ληψη του<br>αρχείου που ζητήσατε<br>Αρχείο<br>Αρχείο απλού αντιγράφου: ΑΠΟΦΑΣΗ_000001.pdf<br>Νομιμοττοιητικά Έγγραφα<br>Αρχείο<br>Τest_Sxetiko_Eggrafo Προεπ/ση Λήψη |
|                                                                                                    | Αίτημα<br>Δικ.Κατάστημα:<br>Ιύπτος Αρχείου:<br>Αρ.Απόφ.:<br>Ετος:<br>Διαδικασία: | Πρωτοδικείο ΠΕΙΡΑΙΩΣ<br>ΑΠΟΦΑΣΗ<br>1<br>2020<br>ΑΣΦΑΛΙΣΤΙΚΩΝ ΜΕΤΡΩΝ | •       | να δείτε ή να κάνετε λήψη του<br>αρχείου που ζητήσατε<br>Αρχείο<br>Αρχείο απλού αντιγράφου: ΑΠΟΦΑΣΗ_000001.pdf<br>Νομιμοττοιηπκά Έγγραφα<br>Αρχείο<br>Τest_Sxetiko_Eggrafo Προεπ/ση Λήψη  |

(Εικόνα 25)